## TRÊS TIPOS DE PRODUTOS PARA ALUNOS

- Student Edition (SE) Você pode comprar o Student Edition na SOLIDWORKS Student Store. www.solidworks.com/studentstore
- Student Premium (antigo Student Engineering Kit/Student Access SEK) Se a sua escola for aprovada, os alunos receberão um número de série (chave de licença) e um ID SEK de seu professor. Depois de receber os dois, acesse <u>www.solidworks.com/pt-br/support/community-download#no-back</u> e preencha o formulário Download da comunidade abaixo para fazer o download.
- Student Standard (antigo Student Design Kit SDK) Se você recebeu o ID de um SDK da sua escola/universidade, acesse <u>www.solidworks.com/pt-br/support/community-download#no-back</u> e preencha o formulário Download da comunidade abaixo para iniciar o processo de download. Você receberá seu número de série após o download ser solicitado e também receberá uma cópia por e-mail.
   Observação: Se pão recebê lo dentre de uma bora após o envio do formulário

Observação: Se não recebê-lo dentro de uma hora após o envio do formulário, verifique a sua pasta de lixo eletrônico.

| B SUSTEMES                                                                                                    |                                         |                                  |                      |                 |                     | Q 2              |
|----------------------------------------------------------------------------------------------------|-----------------------------------------|----------------------------------|----------------------|-----------------|---------------------|------------------|
| <b>JS SOLID</b> WORKS                                                                                                    | Products & Solutions ~                  | Choosing SOLIDWORKS ~            | Community 🗸          | Support 🗸       | How to Buy 🗸        | Try now          |
| SOLIDWORKS Community                                                                                                    | Download Ins                            | structions                       |                      |                 |                     |                  |
| Download instructions for qualified educators, students, military, sponsored                                                                            | organizations, makers, and hobbyists.   |                                  |                      |                 |                     |                  |
| Please enter your information in the fields below. Note that all fields are req<br>the type of license selected, be emailed to the address you provide. | uired. Please enter accurate informatic | on, including email address. Dow | nload instructions a | and other impor | tant information ma | ay, depending on |
| Please refer to DS SOLIDWORKS Corp.'s privacy policy link below to understa                                                                             | and how your data may be used.          |                                  |                      |                 |                     |                  |
| NOT FOR COMMERCIAL USE.                                                                                                    |                                         |                                  |                      |                 |                     |                  |
|                                                                                                    |                                         |                                  |                      |                 |                     |                  |
| Contact Information                                                                                                    |                                         |                                  |                      |                 |                     |                  |
| FIRST NAME                                                                                                    |                                         | LAST NAME                        |                      |                 |                     |                  |
|                                                                                                    |                                         |                                  |                      |                 |                     |                  |
| EMRIL                                                                                                    |                                         | Select one of the following      |                      |                 |                     | ~                |
|                                                                                                    |                                         |                                  |                      |                 |                     |                  |
| Product Information                                                                                                    |                                         |                                  |                      |                 |                     |                  |
| l already have a Serial Number that starts with 9020                                                                                                    | Ve                                      | rsion                            |                      |                 |                     |                  |
| Yes No                                                                                                    | •                                       | 2021-2022 2020-2021              |                      |                 |                     |                  |
|                                                                                                    |                                         |                                  |                      |                 |                     |                  |
|                                                                                                    |                                         |                                  |                      |                 | Requ                | uest Download    |
|                                                                                                    |                                         |                                  |                      |                 |                     |                  |

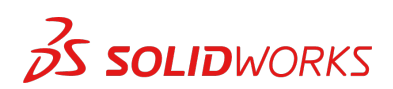

# COMO FAZER DOWNLOAD DO ARQUIVO DE INSTALAÇÃO

#### Student Edition/Student Premium (antigo Student Engineering Kit/SEK)

- a. Acesse o link <u>www.solidworks.com/pt-br/support/community-download#no-back</u>
- b. Selecione Sim para a opção "Já tenho um número de série que começa com 9020"
- c. Escolha a versão apropriada do SOLIDWORKS na lista suspensa
- d. Selecione Solicitar download e aceite os termos e condições
- e. Clique em **Download** > o download do arquivo **SolidWorksSetup.exe** será realizado

#### Student Standard (antigo Student Design Kit/SDK)

- a. Acesse o link www.solidworks.com/pt-br/support/community-download#no-back
- b. Selecione Não para a opção "Já tenho um número de série que começa com 9020" (Observação: Você receberá seu número de série após o download ser solicitado e também receberá uma cópia por e-mail.)
- c. Insira seu **ID SDK** (esse ID pode ser obtido com seu professor na escola/faculdade/universidade)
- d. Escolha a versão apropriada do SOLIDWORKS na lista suspensa
- e. Selecione **Solicitar download** e aceite os termos e condições
- f. Clique em **Download** > o download do arquivo **SolidWorksSetup.exe** será realizado

| S SOLIDWORKS                                                                                                    | Products & Solutions 🗸                  | Choosing SOLIDWORKS 🗸           | Community <del>v</del> | Support 🗸       | How to Buy 🗸        | Try now          |
|----------------------------------------------------------------------------------------------------|-----------------------------------------|---------------------------------|------------------------|-----------------|---------------------|------------------|
| SOLIDWORKS Community                                                                                                    | Download Ins                            | tructions                       |                        |                 |                     |                  |
| Download instructions for qualified educators, students, military, sponsored o                                                                          | rganizations, makers, and hobbyists.    |                                 |                        |                 |                     |                  |
| Please enter your information in the fields below. Note that all fields are requ<br>he type of license selected, be emailed to the address you provide. | ired. Please enter accurate information | n, including email address. Dow | nload instructions a   | and other impor | tant information ma | ay, depending on |
| Please refer to DS SOLIDWORKS Corp.'s privacy policy link below to understan                                                                            | d how your data may be used.            |                                 |                        |                 |                     |                  |
| NOT FOR COMMERCIAL USE.                                                                                                    |                                         |                                 |                        |                 |                     |                  |
|                                                                                                    |                                         |                                 |                        |                 |                     |                  |
| Contact Information                                                                                                    |                                         |                                 |                        |                 |                     |                  |
| FIRST NRME                                                                                                    |                                         | LAST NAME                       |                        |                 |                     |                  |
|                                                                                                    |                                         |                                 |                        |                 |                     |                  |
| EMAIL                                                                                                    |                                         | Select one of the following     |                        |                 |                     | ~                |
|                                                                                                    |                                         |                                 |                        |                 |                     |                  |
|                                                                                                    |                                         |                                 |                        |                 |                     |                  |
| Product Information                                                                                                    |                                         |                                 |                        |                 |                     |                  |
| I already have a Serial Number that starts with 9020                                                                                                    | Ver                                     | sion                            |                        |                 |                     |                  |
| • No                                                                                                    | •                                       | 2021-2022 2020-202              | 1                      |                 |                     |                  |
|                                                                                                    |                                         |                                 |                        |                 |                     |                  |
| Enter SDK-ID, SEK-ID, or Trial Code                                                                                                    |                                         |                                 |                        |                 |                     |                  |
|                                                                                                    |                                         |                                 |                        |                 | _                   |                  |
|                                                                                                    |                                         |                                 |                        |                 | Requ                | uest Download    |

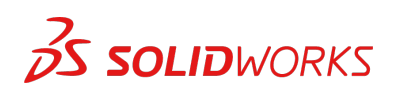

## **COMO INSTALAR O SOLIDWORKS**

#### Dicas de solução de problemas

- Depois de fazer o download do arquivo **SolidWorksSetup.exe**, abra-o e descompacte-o para iniciar o Gerenciador de Instalação.
- Todos os produtos aos quais você tem direito são selecionados automaticamente para instalação.

Você não precisa de um número de série separado para produtos diferentes.

- O Student Standard inclui apenas o SOLIDWORKS Standard e o SOLIDWORKS CAM. Você receberá um número de série separado para ambos os produtos. Nenhum suplemento, como Toolbox, PhotoView, Simulation etc., está incluído.
- O aluno não tem acesso à opção Login.
- Acesse este link para saber quais produtos estão incluídos no Student Edition, Student Premium e Student Standard: Visite este link para obter mais detalhes: https://www.solidworks.com/pt-br/product/solidworks-3d-cad
- 1. Quando o Gerenciador de Instalação estiver em execução, selecione a opção Individual (neste computador) e clique na seta Avançar.

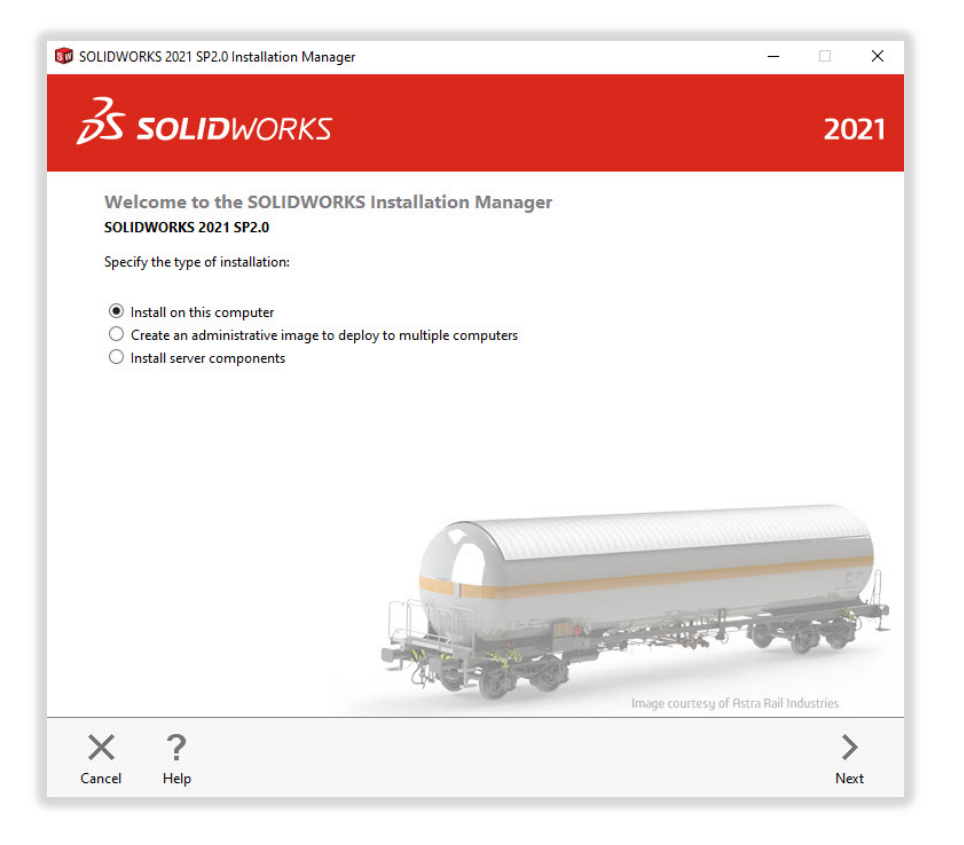

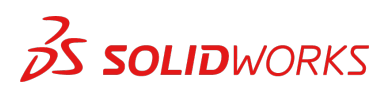

2. Insira o número de série do SOLIDWORKS CAD em Projeto 3D e deixe os outros campos em branco. Em seguida, clique em **Avançar**.

O Gerenciador de Instalação verificará se você tem os requisitos do sistema para executar o SOLIDWORKS. Se estiver faltando algo, você será notificado. Este processo pode demorar alguns minutos.

| OLIDWORKS 2021 SP2.0 Installation Manager                                                                | -      |      |
|----------------------------------------------------------------------------------------------------|--------|------|
| 35 SOLIDWORKS                                                                                            |        | 202  |
| Serial Number<br>Enter your serial number information or log in to automatically populate serial numbers | Log in |      |
| ✓ 3D Design                                                                                              |        |      |
| SOLIDWORKS                                                                                               | HELSE  |      |
| > Visualization<br>Visualize, Visualize Boost                                                            |        |      |
| > Simulation<br>Flow Simulation, Motion, Plastics, Simulation                                            |        |      |
| > cam ①                                                                                                  |        |      |
| > Technical Communication<br>Composer, Composer Player Pro, Inspection, MBD                              |        |      |
| Electrical Design     Electrical Schematic, PCB                                                          |        |      |
| × ?                                                                                                    | <      | >    |
| Cancel Help                                                                                              | Back   | Next |

3. Depois que o sistema tiver sido verificado, você será direcionado a uma tela de resumo que exibirá todos os produtos que serão instalados.

**Marque a caixa** indicando que você aceita nossos termos e condições e clique em **Instalar agora**. **Observação**: Os produtos mostrados podem variar dependendo da versão do SOLIDWORKS que você está usando.

| SOLIDWOR                    | RKS 2021 SP2.0 Installation Man                                                                                                    | ager                                                                                             |                                                                                                    | -                                                         | ×           |
|-----------------------------|----------------------------------------------------------------------------------------------------|--------------------------------------------------------------------------------------------------|----------------------------------------------------------------------------------------------------|-----------------------------------------------------------|-------------|
| Zs :                        | <b>SOLID</b> WORKS                                                                                                    |                                                                                                  |                                                                                                    |                                                           | 2021        |
| <mark>Sum</mark><br>This is | mary<br>a new installation of 2021 SP2.0                                                                                                    | C.                                                                                               |                                                                                                    |                                                           |             |
| ∼ Pro                       | oducts                                                                                                    |                                                                                                  |                                                                                                    | Change                                                    | 2           |
|                             | SOLIDWORKS: PhotoView 360,<br>CircuitWorks, SOLIDWORKS Co<br>SOLIDWORKS Languages: Eng<br>eDrawings<br>SOLIDWORKS Flow Simulation<br>SOLIDWORKS Flow Simulation<br>SOLIDWORKS Flectrical: Elect<br>Electrical Server (Collaboration S | SOLIDWORKS Too<br>sting, Design Chec<br>lish<br>n<br>rical Client (SOLID)<br>Server: Annlication | Ibox, SOLIDWORKS Routing, Sci<br>ker, Example Files, Manuals, Hel<br>VORKS Electrical Schematic, SOL<br>Data) | ınTo3D, TolAnalyst,<br>p Files<br>IDWORKS Electrical 3D), | ~           |
| > Ins                       | tallation Location                                                                                                    |                                                                                                  |                                                                                                    | Change                                                    | <b>1</b> 3  |
| √ Tor                       | olbox/Hole Wizard Options                                                                                                    |                                                                                                  |                                                                                                    | Change                                                    | 2           |
|                             | Toolbox installation location:<br>Toolbox installation method:                                                                                                    | C:\SOLIDWORK<br>New Toolbox                                                                      | S Data (2)                                                                                                    |                                                           |             |
| > Ele                       | ctrical Options                                                                                                    |                                                                                                  |                                                                                                    | Change                                                    | 0           |
|                             | accept the terms of the SOLIDW<br>icense Agreement                                                                                                    | ORKS                                                                                             | Estimated installation size: 1                                                                                | 9 GB (Space available: 18                                 | GB)         |
| ×                           | ?                                                                                                    |                                                                                                  |                                                                                                    | <                                                         |             |
| Cancel                      | Help                                                                                                    |                                                                                                  |                                                                                                    | Back                                                      | Install Now |

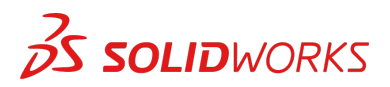

4. Quando a instalação estiver concluída, clique em **Concluir** para fechar o Gerenciador de Instalação. Você poderá usar seus produtos SOLIDWORKS após uma ativação bem-sucedida.

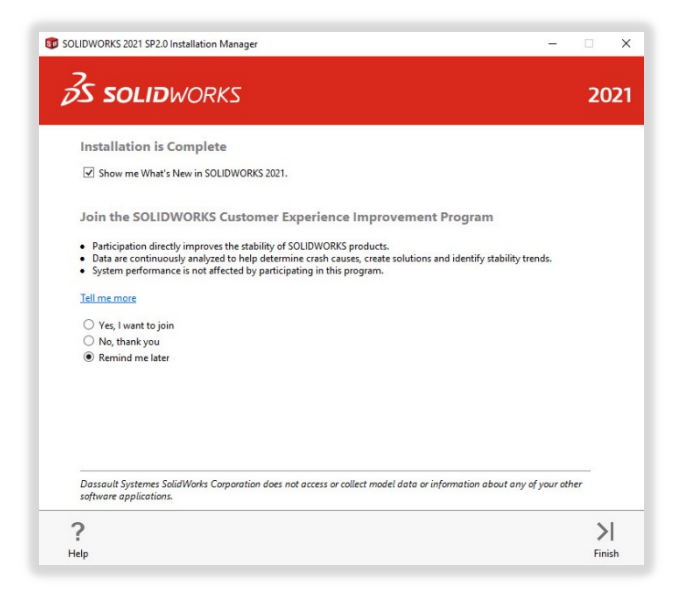

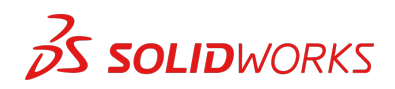

# COMO ATIVAR O SOLIDWORKS

Ao abrir o SOLIDWORKS pela primeira vez, você será solicitado a ativar sua licença. Você pode ativar sua licença após uma avaliação de 30 dias ou ativá-la imediatamente.

Para ativar, prossiga com as etapas mostradas a seguir.

| SOLIDWORKS Product Ad     | tivation                                                                                                    | × |                                          | KS Product Activation                                    |                                            |
|---------------------------|----------------------------------------------------------------------------------------------------|---|------------------------------------------|----------------------------------------------------------|--------------------------------------------|
|                           | SOLIDWORKS Product Activation                                                                                                    |   | Activate/De                              | activate Your SOLIDWORKS Pro                             | duct                                       |
| Jer.                      | Thank you for installing SOLIDWORKS. You must activate your<br>installation to fully enable all of the features. This wizard will<br>guide you through the activation process. |   | To activat                               | e your SOLIDWORKS product you m                          | ust request a license key from SOLIDWORKS. |
| STA LA                    | What would you like to do ?                                                                                                    |   | product.                                 | ation wizard will help you collect the                   | e information necessary to activate your   |
|                           | I want to activate my SOLIDWORKS product now                                                                                                    |   |                                          |                                                          |                                            |
| 140-1                     | You can use this computer or another computer connected to the internet.                                                                                                    |   | Product:                                 | SOLIDWORKS                                               | Select All                                 |
|                           | I want to activate my SOLIDWORKS product later                                                                                                    |   |                                          |                                                          | Deselect All                               |
|                           | There are 0 day(s) left in your grace period:                                                                                                    |   |                                          |                                                          |                                            |
|                           | When this period ends, you must activate your SOUDWORKS                                                                                                    |   | How wou                                  | Id you like to activate?                                 |                                            |
| 35 SOLIDWORKS             | product to continue using it.                                                                                                    |   | <ul> <li>Autom</li> <li>Manua</li> </ul> | atically over the Internet (recommend<br>ally via e-mail | ied)                                       |
|                           |                                                                                                    |   | Contact in                               | formation (Required):                                    |                                            |
|                           |                                                                                                    |   | E-mail:                                  | and prophers \$100,000                                   |                                            |
|                           |                                                                                                    |   | 14/2                                     | durun animan. Ta lanan akaud kauri                       | DC California Caracteria analysis          |
| SOLIDWORKS Product Active | ation X                                                                                                    | 1 |                                          |                                                          |                                            |
|                           | Activation/Reactivation Succeeded.                                                                                                    |   |                                          |                                                          |                                            |
|                           | Currently activated products:                                                                                                    |   |                                          |                                                          |                                            |
|                           | Product Activation Expires                                                                                                    |   |                                          |                                                          |                                            |
|                           | SOLIDWORKS Premium 7-31-2023<br>SOLIDWORKS CAM Professional 7-31-2023                                                                                                    |   |                                          |                                                          |                                            |
|                           | SOLIDWORKS Composer Professional 7-31-2023                                                                                                    |   |                                          |                                                          |                                            |
|                           | SOLDWORKS Electrical Professional 7-51-2025<br>SOLIDWORKS Flow Simulation 7-31-2023                                                                                            |   |                                          |                                                          |                                            |
| Levis -                   | Electronics Module for SOLIDWORKS Flow 7-31-2023                                                                                                    |   |                                          |                                                          |                                            |
| 15391                     | Refresh                                                                                                    |   |                                          |                                                          |                                            |
|                           |                                                                                                    |   |                                          |                                                          |                                            |
| N                         | Join the SOLIDWORKS Community                                                                                                    |   |                                          |                                                          |                                            |
| S SOLIDWORKS              | Find answers. stay connected. Join nowi                                                                                                    |   |                                          |                                                          |                                            |
| <b>όS solid</b> works     | nno enveri, sej uniecto <u>oni itari</u>                                                                                                    |   |                                          |                                                          |                                            |
|                           |                                                                                                    |   |                                          |                                                          |                                            |

Para qualquer problema técnico relacionado a download ou instalação, visite: <u>www.solidworks.com/pt-br/support/student</u>

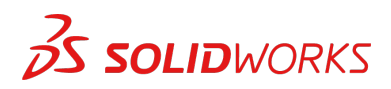

## **RECURSOS ADICIONAIS**

#### MySolidWorks Professional

Tanto o Student Edition quanto o Student Premium têm direito a um ano de acesso gratuito ao MySolidWorks Professional. Acesse o link do vídeo abaixo para saber como criar uma conta e obter acesso.

my.solidworks.com/account/student-access?&lang=br

#### Certificações do setor

Qualquer escola ou equipe que receber o Student Premium terá o direito de receber nossas Certificações do setor gratuitamente. Essas certificações servem para melhorar ainda mais os currículos dos alunos e dar-lhes uma vantagem competitiva no mercado de trabalho. Elas comprovam o conhecimento dos alunos em visualização 3D. Entre em contato com o seu professor e com a sua revenda para saber como administrar esses exames.

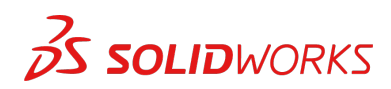